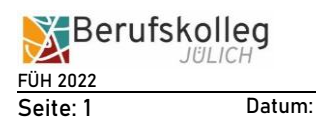

# Wie kann ich meinen Stundenplan im Internet per App abrufen?

➔ notwendig:

Zugang zu einer App mit dem Namen "Untis Mobile"

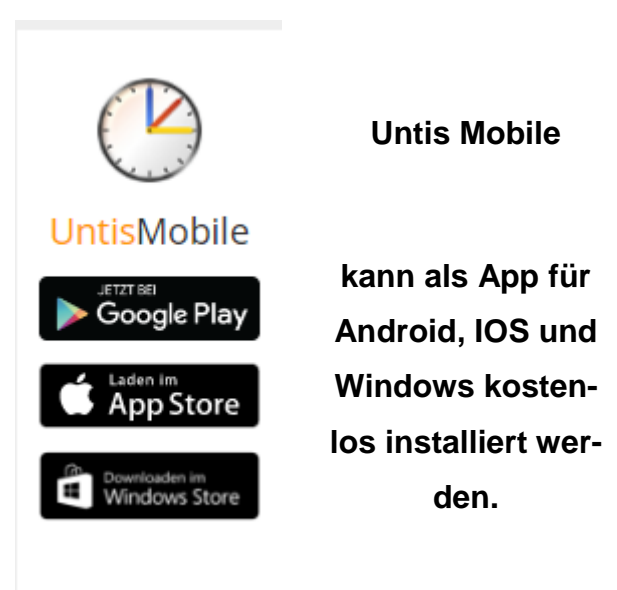

### Vorgehensweise:

- 1. App starten
- Schule suchen -> bkj eintippen, dann erscheint schon der Name der Schule
- 3. Die Schule anklicken
- 4. Benutzername eingeben: [wie

[wie bei den PCs in der Schule] [wie bei den PCs in der Schule]

5. Passwort eingeben:

Diese Vorgehensweise kann auch am PC per Browser erfolgen. Hierzu bitte die Seite https://webuntis.com aufrufen.

Bei Fragen oder Problemen bitte eine Email an: stundenplan@berufskolleg-juelich.de

Thomas Führen 19.12.2022, 09:00 Uhr

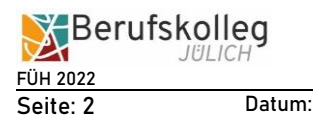

## Wie kann ich meinen Stundenplan im Internet per App abrufen, wenn ich dort schon angemeldet war?

Entweder App deinstallieren und neu installieren oder die folgende Anleitung beachten:

Schritt 1: "Profil" anklicken

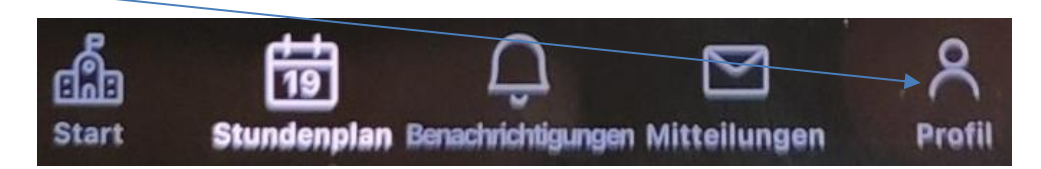

#### Schritt 2:

Auf "Abmelden" klicken und nochmals ABMELDEN bestätigen

|              | ¢.    | Was gibt es Neues |  |
|--------------|-------|-------------------|--|
| $\backslash$ | ক্ট্র | Einstellungen     |  |
|              |       | App bewerten      |  |
|              | 1     | Über              |  |
|              | 1     |                   |  |
|              | B     | Abmelden          |  |

#### Schritt 3:

Oben bei "Schule suchen" nur bkj eintragen, ggf. auf Cklicken.

Der Name der Schule erscheint; Schule bitte per Anklicken auswählen

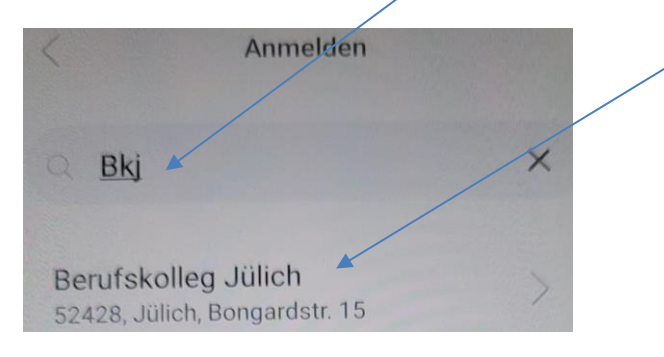

#### Schritt 4:

Jetzt die eigenen Login-Daten verwenden

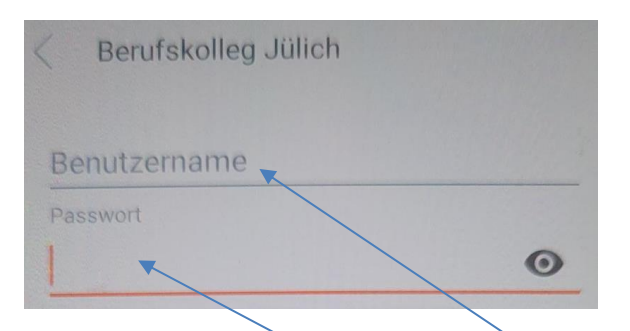

Benutzername eingeben: [wie bei den PCs in der Schule] Passwort eingeben: [wie bei den PCs in der Schule]

### Schritt 5:

Zum Schluss die eigene Klasse auswählen

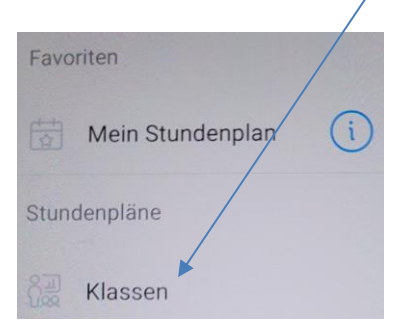

| ← Klassen                                                        | Q  |
|------------------------------------------------------------------|----|
| HBW2 22<br>2-jährige Höhere BFS für Wirtschaft und<br>Verwaltung | *  |
| HBW3 21<br>2-jährige Höhere BFS für Wirtschaft und<br>Verwaltung | ☆  |
| HBW3 22<br>2-jährige Höhere BFS für Wirtschaft und<br>Verwaltung | ☆  |
| HBW4 22<br>2-jährige Höhere BFS für Wirtschaft und<br>Verwaltung | ☆  |
| IFK1 22<br>Internationale Förderklasse                           | \$ |
| IFK2 22<br>Internationale Förderklasse                           | \$ |
| IME1 19<br>Industriemechaniker/-in Maschinenbau                  | \$ |